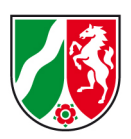

## Lernunterlage B3-360 Gefahrstoffinformationen "IGS-fire"

Dezernat B3: Verbandsführer, ABC-Schutz und Medizinische Rettung

Ausgabe Oktober 2023

16 Seiten

## Inhalt

Diese Lernunterlage soll einen Überblick über die Einsatzmöglichkeiten des Stoffinformationssystems IGS-fire vermitteln.

#### Urheberrecht

© IdF NRW, Münster 2023, alle Rechte vorbehalten.

Die vorliegende Lernunterlage darf, auch auszugsweise, ohne die schriftliche Genehmigung des IdF NRW nicht reproduziert, übertragen, umgeschrieben, auf Datenträger gespeichert oder in eine andere Sprache bzw. Computersprache übersetzt werden, weder in mechanischer, elektronischer, magnetischer, optischer, chemischer oder manueller Form. Der Vervielfältigung für die Verwendung bei Ausbildungen von Einheiten des Brand- und Katastrophenschutzes des Landes Nordrhein-Westfalen wird zugestimmt.

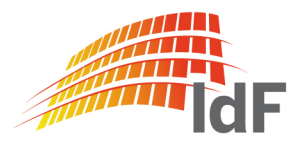

#### Anmerkung

Eine Schreibweise, die beiden Geschlechtern gleichermaßen gerecht wird, wäre sehr angenehm. Da aber entsprechende neuere Schreibweisen in der Regel zu großen Einschränkungen der Lesbarkeit führen, wurde darauf verzichtet. So gilt für die gesamte Lernunterlage, dass die maskuline Form, wenn nicht ausdrücklich anders benannt, für beide Geschlechter gilt.

## Inhaltsverzeichnis

| 1 | Einleitung                            | 4  |
|---|---------------------------------------|----|
| 2 | IGS-Datenbestand                      | 4  |
| 3 | Bereitstellung der Anwendung IGS-fire | 5  |
| 4 | Stoffsuche                            | 5  |
| 5 | Recherche und Information             | 7  |
| 6 | Zusätzliche Funktionen                | 13 |
| 7 | Zusammenfassung                       | 15 |
| I | Literaturverzeichnis                  | 16 |

### 1 Einleitung

Umfassende Informationen über gefährliche Stoffe bilden die Grundlage für eine effektive Gefahrenabwehr der von den Stoffen ausgehenden Gefahren. Das Land Nordrhein-Westfalen stellt mit dem Informationssystem IGS diese Daten den öffentlichen Einrichtungen (z.B. Feuerwehren) kostenlos bereit.

IGS-fire wird in enger Abstimmung mit den Feuerwehren entwickelt. Bei der Weiterentwicklung von IGS-fire wird die Gestaltung der Anwendung mit den Feuerwehren abgestimmt.

## 2 IGS-Datenbestand

IGS-fire ist ein Gefahrstoff-Informationssystem, das Daten zu rund 250.000 Chemikalien und Organismen enthält, die unter circa 1.000.000 unterschiedlichen Namen (Produkt-, Handels-, Trivialnamen, chemischen Bezeichnungen) recherchierbar sind und speziell auf die Anforderungen der Einsatzkräfte bei Feuerwehr und Katastrophenschutzorganisationen zugeschnitten ist.

IGS-fire enthält den vom Landesamt für Natur, Umwelt und Verbraucherschutz NRW (LANUV) bereit gestellten Datenbestand aus der IGS-Stoffliste.

Stoffspezifisch aufbereitet sind die mehr als 3000 Quellen, so dass Informationen, z.B. zu Gefahren bei Bränden oder Explosionen, Schutzausrüstungen und Maßnahmen für den Rettungsdienst verfügbar sind. Zu jeder Information ist die Quelle hinterlegt. Hierdurch ist die Datenherkunft für den Anwender transparent.

Die Stoffinformationen werden zu den Einsatzphasen dargeboten, wie zum Beispiel die Kurzinformation, die eine erste Einschätzung der Gefahrensituation erlaubt. Es folgen detaillierte Angaben zu Gefahren und Maßnahmen. Für ABC-Fachberater und weitere Experten am Einsatzort stellt IGS-fire abgestuft und übersichtlich weitere physikalische, chemische und toxikologische Stoffdaten, sowie Angaben zu Einstufungen und Grenzwerten für eine Entscheidungsgrundlage bereit.

In IGS-fire integriert sind zusätzlich Informationen und Ansprechpartner verschiedener Notfalleinrichtungen wie z.B. des Transport-Unfall-Hilfeleistungsund Informationssystems der chemischen Industrie (TUIS), der Umweltbehörden, Rettungshubschrauber sowie der Vergiftungs- und Brandverletztenzentren.

Der Datenbestand wird regelmäßig durch das LANUV aktualisiert und erweitert.

### 3 Bereitstellung der Anwendung IGS-fire

IGS-fire ist sowohl für den stationären Einsatz in den Leitstellen als auch für den mobilen Betrieb (Notebook, Smartboard, Smartphone) am Gefahrenort geeignet. Wichtige Informationen lassen sich direkt per Faxanbindung zum Einsatzort übermitteln.

IGS-fire ist plattformunabhängig und passt in jede IT-Landschaft - als Standalone-Version auf lokalen Arbeitsplatzrechnern, als Inhouse- bzw. Intranet- oder als Webanwendung über das Internet. Die Nutzung von IGS-fire ist optimiert für Standard-Internetbrowser (z.B. Firefox, Internet Explorer oder Chrome).

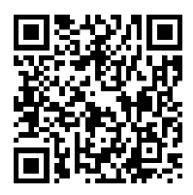

http://igsvtu.lanuv.nrw.de/igs\_portal/index.htm

#### 4 Stoffsuche

Der Suchzugriff kann über Stoffnamen, UN-Nummer, CAS-Nr. und weiteren Kriterien wie z.B. ADR/GGVSEB-Klassifizierung erfolgen.

Oftmals bieten Warntafeln oder Produktetiketten die Hinweise auf die vorliegenden Gefahrstoffe. Daher sind die Stoffe anhand der UN-Nr. auf der Warntafel oder der CAS-Nr. jeweils identifizierbar.

Falls diese Suchkriterien nicht vorliegen kann anhand der ADR/GGVSEB-Klassifizierung die relevante Stoffgruppe ermittelt werden. Die dazu zu erwartenden Gefahren und die notwendigen Maßnahmen sind in Form von Einsatzmerkblättern abrufbar.

| Kompetenz für defährliche Stoffe<br>Feuerwehr Version 05/2023 | Landesamt für Natur,<br>Umwelt und Verbraucherschutz<br>Nordrhein-Westfalen |               |                  |     |
|---------------------------------------------------------------|-----------------------------------------------------------------------------|---------------|------------------|-----|
| IGS Suche Stoffansicht @Rettungsdienst Druck                  | Gefahrzettel- / Piktogramme                                                 | Notfalladress | en Informationen | 0 🖻 |
| Suche                                                         |                                                                             |               |                  |     |
| Suche über                                                    |                                                                             |               |                  |     |
| Stoffname                                                     | [                                                                           | NOT           | + -              |     |
| 0 Getahrnummer                                                | [                                                                           | NOT           | + -              |     |
| 0 UN-Nummer                                                   | (                                                                           | NOT           | + -              |     |
| 0 CAS-Nummer v                                                | [                                                                           | NOT           | + -              |     |
| Verknüpfung der Suchbegriffe 🛛 UND 🔿 ODER                     |                                                                             |               |                  |     |

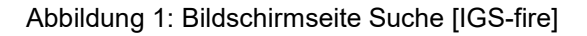

| Such | e über       |          |
|------|--------------|----------|
| 0    | Stoffname    |          |
| 0    | Gefahrenzahl |          |
| 0    | UN-Nummer    | 2023     |
| 0    | CAS-Nummer   | <b>~</b> |

Abbildung 2: Eingabe Beispiel UN-Nr. 2023 [IGS-fire]

Die ermittelten Stoffe werden in der Stoffauswahl (Abbildung 3) angezeigt. Diese Maske kann bei der Anzeige von mehreren Stoffen zum eingegeben Suchbegriff mit der Angabe von CAS-Nr., ADR-Gefahrzettel oder der Warntafel die Auswahl des korrekten Stoffes erleichtern.

**Hinweis** Ist die Suchanfrage eindeutig wird die Stoffauswahl (Abbildung 3) übersprungen und nicht eingeblendet.

Eindeutig definierte ADR-Stoffe werden durch einen Haken besonders gekennzeichnet.

| Stoffauswahl 1 Treffer |                |                     |                 |              |  |  |  |  |
|------------------------|----------------|---------------------|-----------------|--------------|--|--|--|--|
| ADR-Stoff              | Stoffname      | Orangefarbene Tafel | Klasse nach ADR | Gefahrzettel |  |  |  |  |
| ~                      | EPICHLORHYDRIN | 63<br>2023          |                 |              |  |  |  |  |
|                        |                |                     |                 |              |  |  |  |  |

Abbildung 3: Bildschirmseite Stoffauswahl am Beispiel UN-Nr. 2023 Epichlorhydrin [IGS-fire]

Nach der Festlegung des Stoffes in der Stoffauswahlliste werden die vorhandenen Daten angezeigt.

#### 5 Recherche und Information

Die Darstellung der Daten ist auf den speziellen Einzelfall abgestimmt. Dabei stehen mehrere Auswahlmöglichkeiten zur Verfügung:

IGS, Suche, Stoffansicht, Rettungsdienst, Druck, Ausbreitung, Einsatz-Merkblatt, Weitere Informationen, (Abbildung 4)

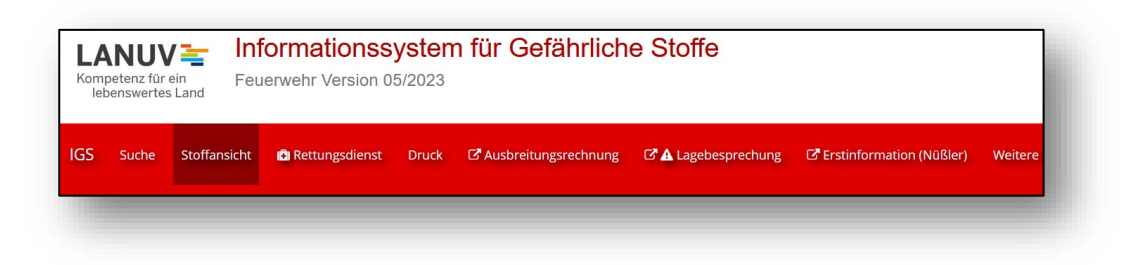

Abbildung 4: Auswahlmöglichkeiten [IGS-fire]

Die Auswahlmöglichkeiten kurz erklärt:

- **IGS:** Die Auswahl zeigt Ihnen die aktuelle Version und den LogIn an.
- Suche: Hier wird man zur Suchfunktion zurückgeleitet. (Kap. 4)
- **Stoffansicht:** Die Stoffansicht bietet über eine Suchfunktion und mehrere Auswahlkriterien Zugriff auf den gesamten Datenbestand des IGSfire.

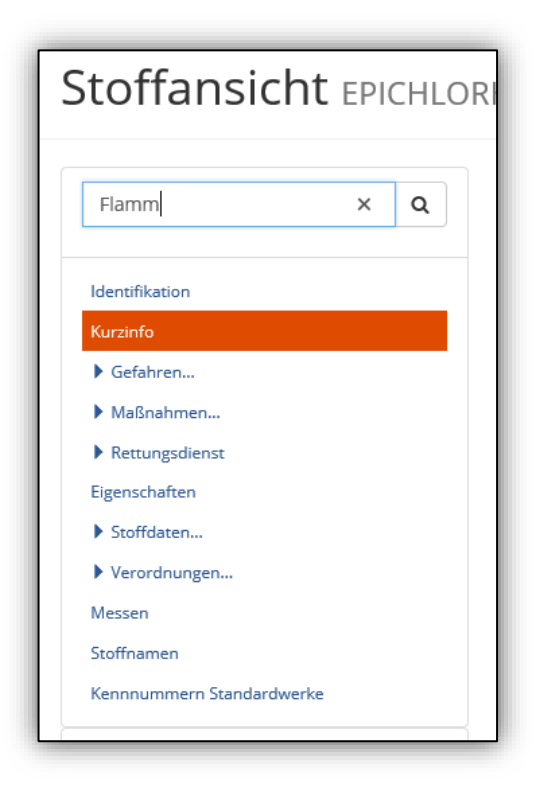

Abbildung 5: Auswahl "Stoffansicht": Eingabefeld Themenabfrage (hier Suche nach Stichwort "Flammpunkt") oder direkte Auswahl "Kurzinfo" möglich [IGS-fire] Ansicht der Stoffdaten "Physik/Chemie":

Hier werden alle relevanten Stoffdaten angezeigt. Die Abbildung 6 zeigt beispielhaft die Angaben zum Flammpunkt.

Am Ende der Zeile wird die Quellenangabe für diesen Wert angezeigt.

Vor dem Begriff "Flammpunkt" ist eine Verlinkung zu einer Hilfestellung angegeben.

|                                    | I Flammpunkt                                                         |                                                                                                    |                                                           |        |
|------------------------------------|----------------------------------------------------------------------|----------------------------------------------------------------------------------------------------|-----------------------------------------------------------|--------|
| dentifikation                      | Wert                                                                 | Messart                                                                                                    |                                                           | Quel   |
| Kurzinfo                           | 32 °C                                                                | c.c.                                                                                                    |                                                           | 16     |
| Gefahren                           |                                                                      |                                                                                                    |                                                           |        |
| Maßnahmen                          |                                                                      |                                                                                                    |                                                           |        |
| Rettungsdienst                     | <ul> <li>zugeordnete Date</li> </ul>                                 | :n                                                                                                    |                                                           |        |
| igenschaften                       | Epichlorhydrin                                                       |                                                                                                    |                                                           |        |
| Stoffdaten                         | Hilfe                                                                |                                                                                                    | ×                                                         | Quelle |
| Physik/Chemie                      |                                                                      |                                                                                                    |                                                           | 270    |
| akute Toxizität                    | (Merkmalsnummer: 21)<br>Gemäß DIN 14011 T 1 gilt als Elam            | mnunkt einer brennharen Elüssigkeit die niedrigste                                                              | e Temperatur (bezogen auf einen                           | 370    |
| Abbaubarkeit                       | Druck von 1013 mbar), bei der sich                                   | unter definierten Bedingungen oberhalb der erhitz                                                               | zten Flüssigkeit Dämpfe in solcher                        | 2134   |
| Brandprodukte (Versuch u. Theorie) | Menge entwickeln, daß ein durch Fr                                   | remdentzündung entflammbares Dampf-Luft-Gem                                                                     | hisch entsteht. Wird die Zündquelle                       |        |
| Verordnungen                       | Luft-Gemisch aus eigener Kraft weit                                  | ter, ohne daß es der weiteren Anwesenheit der Zür                                                               | ndflamme bedarf. Diese bei den                            |        |
| lessen                             | meisten brennbaren Flüssigkeiten r                                   | nur um 20-40 Grad höher als der Flammpunkt liege                                                                | ende Temperatur heißt der                                 |        |
| toffnamen                          | Brennpunkt.                                                          |                                                                                                    |                                                           |        |
|                                    | Der Flammpunkt ist neben anderen<br>Fremdzündung und gibt damit eine | n Großen ein Kriterium für die Entflammbarkeit bre<br>In Anhalt für die Explosions- und Feuergefährlichke       | ennbarer Flussigkeiten durch<br>eit dieser Flüssigkeiten. |        |
| ennnummern Standardwerke           |                                                                      | ewandt, die die Meßapparatur beschreiben. Hierbe                                                                | ei wird zwischen offenen und                              |        |
| ennnummern Standardwerke           | Es werden zwei Meismethoden ang                                      | and a set and a set and a set a set a set a set a set a set a set a set a set a set a set a set a set a set a s |                                                           |        |
| ennnummern Standardwerke           | geschlossenen Apparaturen unters                                     | chieden. ( o.c. = open cup, c.c. = closed cup )                                                                 |                                                           | Quelle |

Abbildung 6: Anzeige der Stoffdaten "Physik/Chemie", hier Angaben zum Flammpunkt mit Quellenangabe und Hilfe [IGS-fire]

• **Rettungsdienst:** Über diese Funktion wird man direkt zu den Hinweisen für den "Rettungsdienst" geführt.

| IGS Suche Stoffansicht BRettungsdienst | uck C Ausbreitung C Einsatz-Merkblatt V      |
|----------------------------------------|----------------------------------------------|
| Stoffansicht EPICHLORHYD               | DRIN                                         |
| Themen Q                               | Erste Infos                                  |
| Identifikation                         | BASF med. Leitlinien bei akuten Einwirkungen |
| Kurzinfo                               | Wert                                         |
| ▶ Gefahren                             | Klicken Sie hier zur Anzeige des Volltextes  |
| ► Maßnahmen                            |                                              |
| ✓ Rettungsdienst                       |                                              |
| Erste Infos<br>Weiteres Infomaterial   | Literatur                                    |

Abbildung 7: Auswahl "Rettungsdienst" und Verknüpfung mit "Ersten Infos" [IGS-fire]

**Hinweis** 

**Hinweis** 

• **Druck:** Über diese Funktion ist die Auswahl der Kapitel für die Druckfunktion möglich.

| IGS Su | uche Stoffansicht 🛱 Rettungsdienst Druck |   |
|--------|------------------------------------------|---|
| Kapi   | itelauswahl PDF                          |   |
|        | alle                                     |   |
|        | ✓ Stoffnamen                             |   |
|        | ☑ Identifikation                         |   |
|        | ✓ Kurzinfo                               | Ð |
|        | ☑ ▶ Gefahren                             |   |
|        | ✓ ► Maßnahmen                            |   |
|        | ✓ ► Rettungsdienst                       |   |
|        | ✓ Eigenschaften                          |   |

Abbildung 8: Auswahl "alle" durch setzen der Häkchen oder direktes Anklicken "Kurzinfo" Drucksymbol [IGS-fire]

#### Kapitelauswahl "Kurzinfo":

Die Kurzinfo enthält die wichtigsten einsatzrelevanten Daten auf 1 bis 4 Seiten und ist in der Erstphase eines Einsatzes ein zeitsparender Ausdruck mit den wichtigsten Informationen.

#### Kapitelauswahl "alle":

Unter der Kapitelauswahl "alle" werden alle Informationen aus dem Datenbestand IGS-fire zu diesem Stoff ausgedruckt. Der Umfang des Ausdrucks kann bis zu **ca. 40 Seiten** betragen. Dies kann in der Erstphase eines Einsatzes zur deutlichen Zeitverzögerung bei der Informationsgewinnung führen.

 Ausbreitungsrechnung: Unter dieser Auswahl (Abbildung 9) kann der Nutzer eine grobe Ausbreitungsprognose (Abbildung 10) auf Grundlage des ERG (Emergency Response Guidebook) erstellen. Diese Distanzen finden sich ebenfalls analog im Gefahrgut-Ersteinsatz [2] (grüne Seiten).

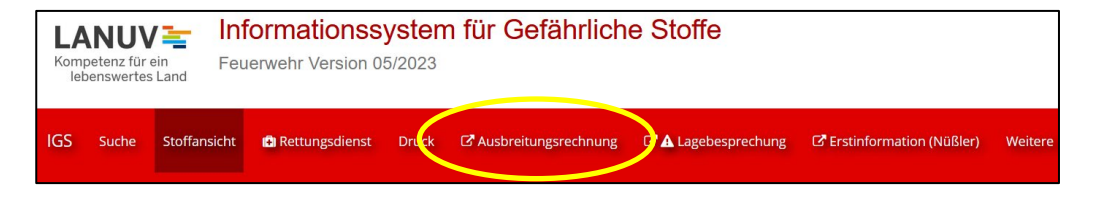

Abbildung 9: ERG-Ausbreitung [IGS-fire]

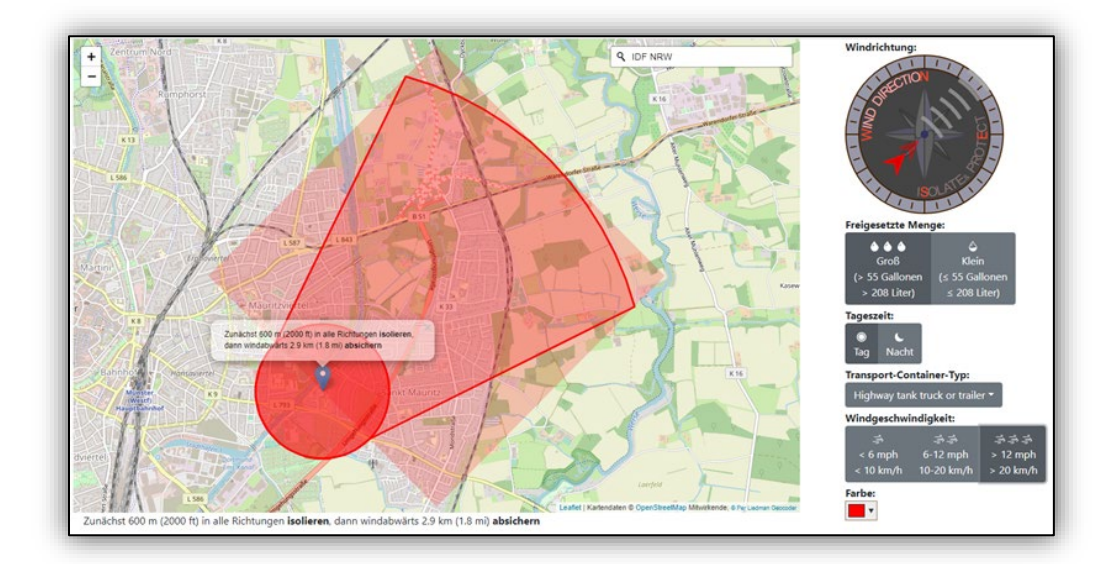

Abbildung 10: ERG-Ausbreitungsberechnung für **UN 1017** am Standort IdF NRW. Auswahl Wind: SW; Freigesetzte Menge: Groß; Tageszeit: Tag; Transport-Container-Typ: Highway tank truck; Windgeschwindigkeit >20 km/h, Farbe Rot [IGS-fire]

# ACHTUNG! Ausbreitungsprognosen liegen nur für eine begrenzte Anzahl an Stoffen vor.

Für den Stoff mit der **UN-Nr. 2023 sind z. B. keine Daten vorhanden**. Deshalb wird hier lediglich auf die allgemeinen Werte der FwDV 500 verwiesen: 50 m Gefahrenbereich, 100 m Absperrbereich. **Diese Angaben sind zu überprüfen!** 

• Lagebesprechung: Bei Anklicken des Tools (Abbildung 11) wird der Nutzer automatisch auf ein vorausgefülltes Datenblatt mit den wichtigsten Informationen zur Lagebesprechung (Abbildung 12) weitergeleitet.

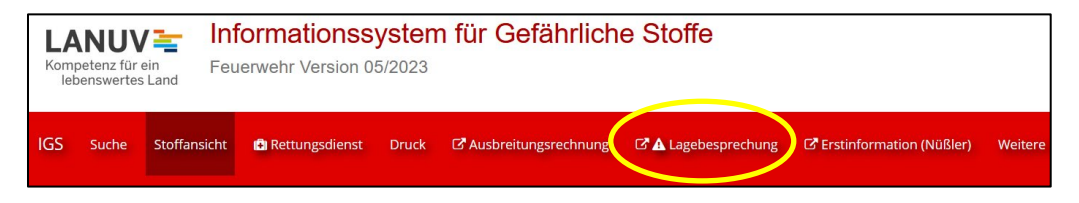

Abbildung 11: Auswahl "Lagebesprechung" [IGS-fire]

Das Datenblatt "Lagebesprechung C-Stoffe" enthält ausgewählte Informationen, die im Einsatzabschnitt "Messen" von bestimmter Relevanz sind.

Felder, die durch das System nicht vorausgefüllt werden, können vom Nutzer ergänzt werden. Um zu erkennen, dass diese Informationen vom Nutzer hinzugefügt wurden, ist die Schriftfarbe automatisch "Blau".

| 63                         | Gefahren                                                 |           |                                                             |   |                                                                                  |  |
|----------------------------|----------------------------------------------------------|-----------|-------------------------------------------------------------|---|----------------------------------------------------------------------------------|--|
| 2023                       | Stoffname                                                | EPICHLORH | YDRIN                                                       |   | CAS-Nr.<br>106-89-8                                                              |  |
| Gefahrendiamant            | Eigenschaften<br>Aggregatzustand<br>flüssig              |           | Beurteilungswerte<br>Ex-Bereich (Vol-%)<br>2.3 - 34.4 Vol-% | ٠ | Messgeräte<br>Gasspürpumpe mit Prüfröhrchen                                      |  |
| 3 2                        | 3.2<br>Wasserlöslichkeit                                 |           | 28 °C                                                       |   | PID CRBN-Erkundungswagen<br>Responsefaktor                                       |  |
| $\sim$                     | 5.7 %                                                    |           | Zündtemperatur                                              |   | 5,0                                                                              |  |
| Produktaustritt<br>.eckage | Siedepunkt<br>116 °C                                     |           | ETW-4                                                       | * | Alarmwert [ppm]<br>14 (ETW)                                                      |  |
| schlagartig                | Farbigkeit<br>Farblos                                    |           | ETW-1                                                       | + | Ionisationsenergie [eV]<br>10,6                                                  |  |
| kontinulerlich             | Geruch<br>chloroformartig<br>Geruchsschwelle<br>0.93 ppm |           | AEGL-2-Wert 4 h<br>14 ppm<br>AGW (Grenzwert in ppm)         | • | Ex-Warner<br>O2-Sensor<br>IMS Ionenmobilitätsspektrometer<br>Weitere Messgeräte: |  |
| Austrittsmenge             |                                                          |           |                                                             |   |                                                                                  |  |
| Ladevolumen                |                                                          |           |                                                             |   |                                                                                  |  |

Abbildung 12: Lageinformationen EAL Messen für UN 2023 [IGS-fire]

• Erstinformation (Nüßler): Bei dieser Auswahl (Abbildung 13) wird der Nutzer automatisch auf das zugehörige Einsatzmerkblatt (Abbildung 14) aus dem Buch "Gefahrgut-Ersteinsatz" [2] weitergeleitet.

| Kom | petenz für e<br>benswertes | in Feu<br>Land | ormationss<br>erwehr Version 0 | <b>ysten</b><br>5/2023 | n für Gefährlich       | e Stoffe            |                          |         |
|-----|----------------------------|----------------|--------------------------------|------------------------|------------------------|---------------------|--------------------------|---------|
| IGS | Suche                      | Stoffansicht   | 🕄 Rettungsdienst               | Druck                  | C Ausbreitungsrechnung | 🗗 🛦 Lagebesprechung | Erstinformation (Nüßler) | Weitere |

Abbildung 13: Auswahl "Erstinformation (Nüßler)" [IGS-fire]

Das Merkblatt beschreibt nicht den Stoff, sondern die ADR- ACHTUNG Klasse(n) in der dieser Stoff eingruppiert ist.

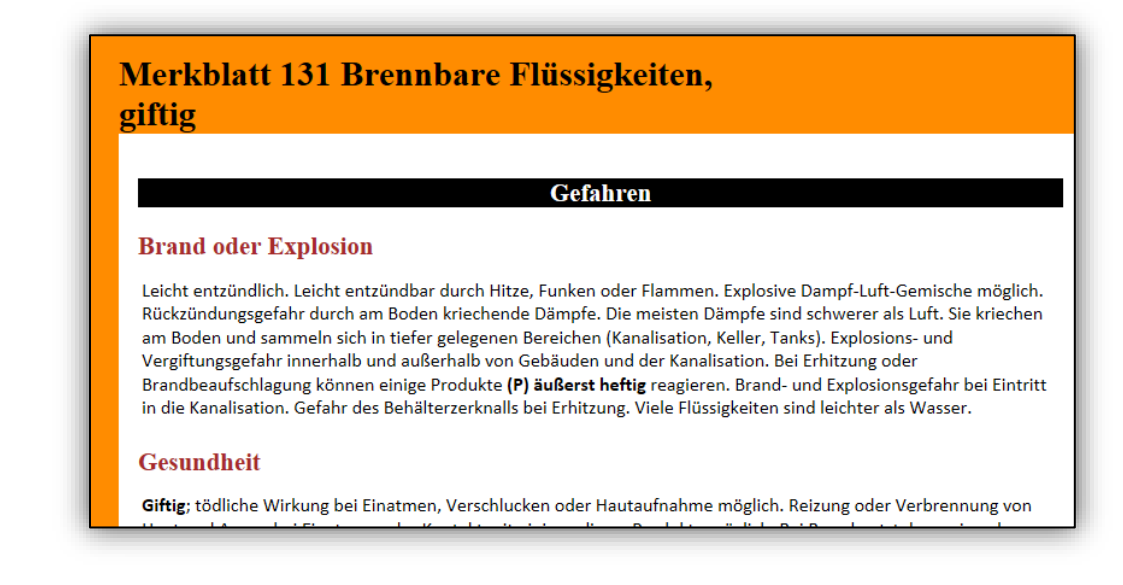

Abbildung 14: Ausschnitt Merkblatt 131 für "Brennbare Flüssigkeiten, giftig" (Gefahrgut-Ersteinsatz [2]) [IGS-fire]

• Weitere Informationen: Da IGS-fire nur eine explizit für die Feuerwehr zugeschnittene Auswahl von Informationen bereitstellt, stehen unter diesem Auswahlpunkt "Weitere Informationen" (Abbildung 15) alle gesammelten Daten für den gesuchten Stoff bereit. (Abbildung 16) Diese Funktion kann z.B. für ABC-Fachberater sinnvoll sein.

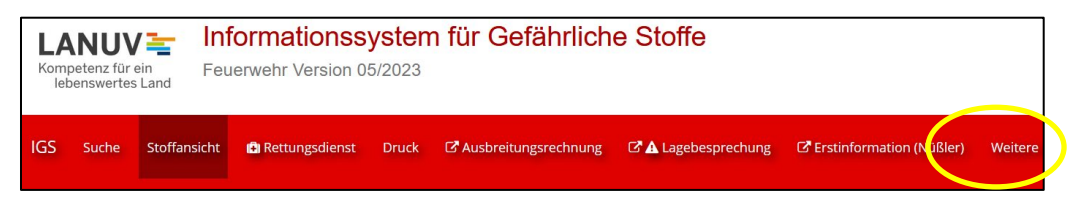

Abbildung 15: Auswahl "Weitere Informationen" [IGS-fire]

| Kompetenz für ein<br>lebenswertes Land                                                                                                    | Informationssystem für Gefährliche Stoffe<br>Stoffliste Version 11/2019 |  |
|----------------------------------------------------------------------------------------------------|-------------------------------------------------------------------------|--|
| IGS Suche Stoffansicht Druck                                                                                                    |                                                                         |  |
| Stoffansicht EPICHLORH                                                                                                    | YDRIN                                                                   |  |
| Themen Q                                                                                                    | Identifikation                                                          |  |
| Identifikation<br>Verwendung / Charakterisierung<br>Legale Einstufung / Kennzeichnung<br>sonstige Einstufung / Kennzeichnung<br>Stoffdaten | Stoffnamen  Stoffname  Wert  EPICHLORHYDRIN                             |  |

Abbildung 16: Auswahl IGS-Stoffliste [IGS-fire]

#### 6 Zusätzliche Funktionen

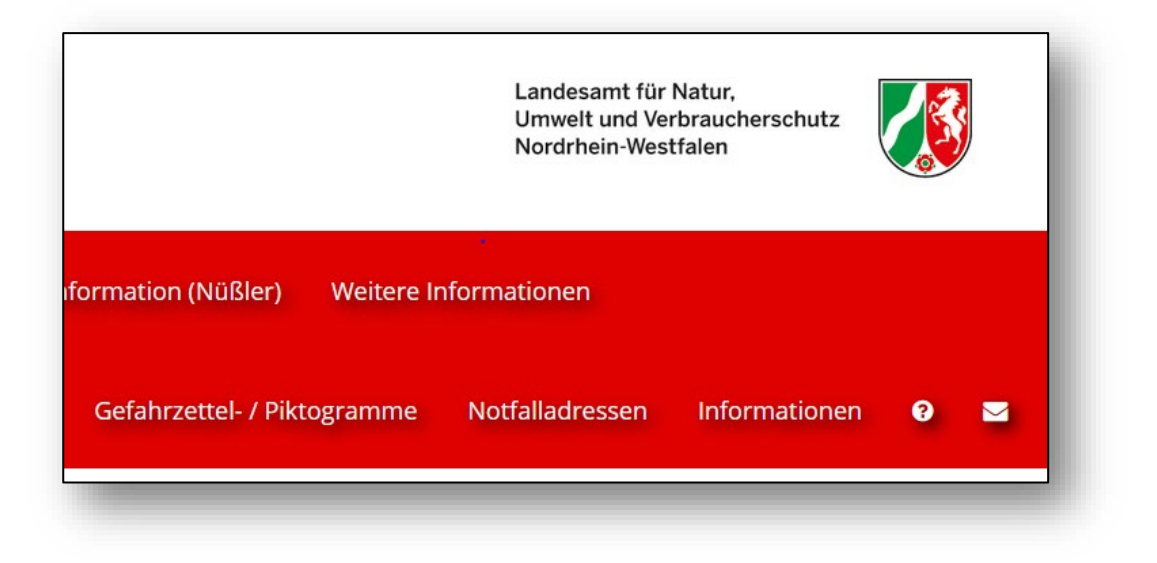

Abbildung 17: Zusätzliche Funktionen [IGS-fire]

Es stehen noch weitere Informationsmöglichkeiten wie **Gefahrzettel/Piktogramme, Notfalladressen** und **Informationen** zur Verfügung. (Abbildung 17)

Diese Informationsquellen beziehen sich nicht mehr explizit auf den zu- **ACHTUNG** vor ausgewählten Stoff (siehe Kap.4), sondern geben allgemeine Hin-weise.

 Gefahrzettel/Piktogramme: (Abbildung 18 und Abbildung 19) Diese Auswahl gibt dem Nutzer die Möglichkeit Verknüpfungen zu allgemeinen Gefahrgut oder -stoff-Kennzeichnungen herzustellen. Diese Auswahlmöglichkeiten leiten dann zu allgemeinen Hinweisen der ADR-Klassen weiter. (vgl. "Einsatzmerkblatt" in Kap. 5)

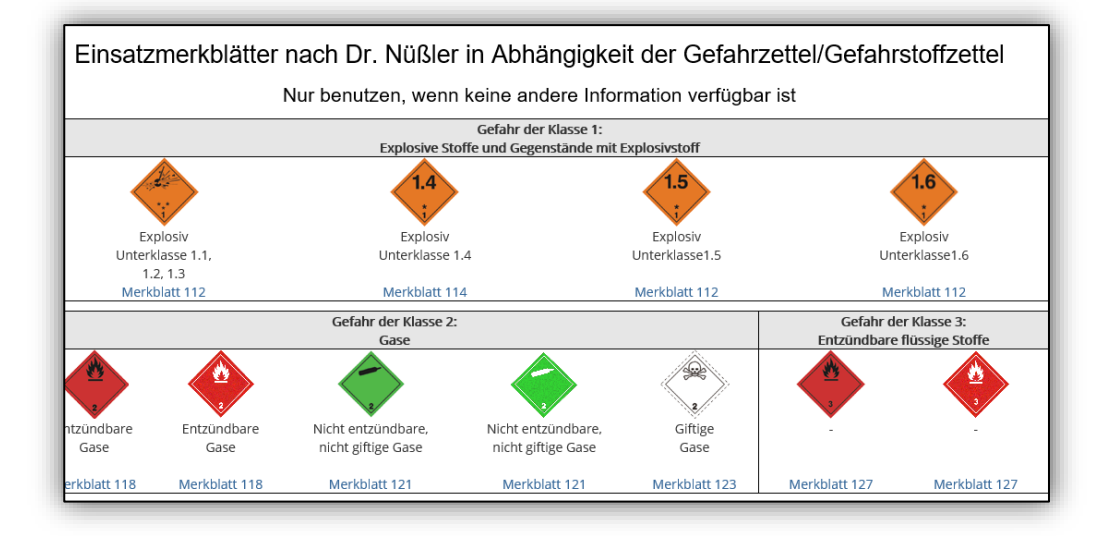

Abbildung 18: Einsatzmerkblätter Dr. Nüßler mit der Auswahlmöglichkeit von ADR-Gefahrgutplacards [IGS-fire]

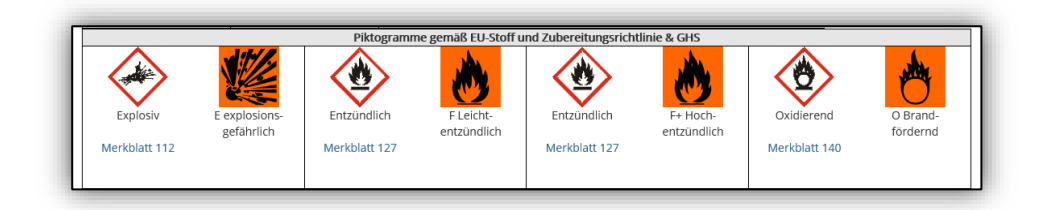

Abbildung 19: Einsatzmerkblätter Dr. Nüßler mit der Auswahlmöglichkeit von Gefahrstoffsymbolen [IGS-fire]

 Notfalladressen: Hier werden einige wichtige Adressen f
ür den Kontakt zu weiteren Informationsquellen oder Beh
örden, Einrichtungen angezeigt.

| Rettungsdienst Druck                                    | Gefahrzettel- / Piktogra                       | Notfalladressen Uformationen 🧿 |
|---------------------------------------------------------|------------------------------------------------|--------------------------------|
| ⊲Notfalladressen:                                       |                                                |                                |
| Network                                                 |                                                |                                |
| SNotruthummern und weite                                | re wichtige Telefonnummern:                    |                                |
| <ul> <li>Allgemein gültige Notrufnummer</li> </ul>      | n für alle Notfälle und weitere wichtige Telef | onnummern (DE)                 |
| Sergiftungsunfälle:                                     |                                                |                                |
| <ul> <li>Erste Hilfe, Vermeidungs- und Vo</li> </ul>    | rbeugemaßnahmen bei bzw. gegen Vergiftu        | ngen (DE)                      |
| Giftinformationen: Welche Arten                         | von Vergiftungsmöglichkeiten gibt es? (DE)     |                                |
| <ul> <li>Informationszentren für Vergiftun</li> </ul>   | igsunfälle (DE)                                |                                |
| Informations- und Behandlungsz                          | entren für Vergiftungen (EU)                   |                                |
| <ul> <li>Notfalldepots f ür Arzneimittel (DI</li> </ul> | =)                                             |                                |
| Antidotbevorratung der Notfallde                        | pots für Arzneimittel (DE)                     |                                |
| GBRN-Schutz:                                            |                                                |                                |
| Verhalten bei Gefahrstofffreisetzt                      | ing und Explosion (DE)                         |                                |
| <ul> <li>Analytical Task Force – ATF (DE)</li> </ul>    |                                                |                                |

Abbildung 20: Auswahl einiger Notfalladressen [IGS-fire]

• **Fußzeile**: In der Fußzeile des Bildschirmfensters werden dauerhaft einige Verlinkungen angezeigt, die zu weiteren allgemeine Information führen. Diese sind sowohl allgemeine Hinweise zu ABC-Einsätzen als auch spezielle Informationen zu bestimmten Schadenszenarien.

| Russdiagramm Stoffsuche        | Info Gefahrg | jüter Begaste Contain    | er Gefahrnun    | nmerntabelle | Gefahrgutklassen |
|--------------------------------|--------------|--------------------------|-----------------|--------------|------------------|
|                                |              |                          |                 |              |                  |
|                                |              |                          |                 |              |                  |
| Desinfektion / Dekontamination | Pulverfund   | Hinweise für Poststellen | Nützliche Links | Datenschutz  | Impressum        |

Abbildung 21: Fußzeile [IGS-fire]

#### 7 Zusammenfassung

Die Möglichkeiten des Stoffinformationssystems IGS-fire wurden in dieser Lernunterlage kurz und prägnant erläutert. Eine vollständige und umfassende Information und der praktische Umgang kann nur rechnergestützt oder in Seminaren am LANUV NRW erfolgen.

Weitere Informationen zu IGS-fire finden Sie unter:

http://www.igs.nrw.de

Spezielle Fragen können unter folgender E-Mail-Adresse gestellt werden:

igs@lanuv.nrw.de

Diese Lernunterlage enthält sowohl Links als auch QR-Codes zu weiterführenden Informationen.

Falls diese Verlinkungen nicht mehr funktionieren senden Sie bitte eine Nachricht mit einem entsprechende Hinweis an <u>dezernatb3@idf.nrw.de</u>.

#### I Literaturverzeichnis

- [1] IGS-fire, Version 2022 Landesamt für Natur, Umwelt und Verbraucherschutz NRW
- [2] Gefahrgut-Ersteinsatz, Dr.-Ing. Hans-Dieter Nüßler; Storck-Verlag